## acer

# Obsah

| Obsah                                    | 1  |
|------------------------------------------|----|
| Upozornění                               | 2  |
| Opatření                                 | 2  |
| Úvod                                     | 4  |
| Vlastnosti výrobku                       | 4  |
| Přehled balení                           | 5  |
| Přehled výrobku                          | 6  |
| Hlavní jednotka                          | 6  |
| Kontrolní panel                          | 7  |
| Pøipojovací otvory                       | 8  |
| Dálkové ovládání s laserovým ukazatelem  | 9  |
| Instalace                                | 10 |
| Připojení projektoru                     | 10 |
| Zapnutí/vypnutí projektoru               | 11 |
| Zapnutí projektoru                       | 11 |
| Vypnuti projektoru                       | 12 |
|                                          | 12 |
| Nastaveni promitaneno obrazu             | 13 |
| Nastavení objektivu / obniska projektoru | 17 |
| Nastavení velikosti promítaného obrazu   | 14 |
|                                          | 15 |
|                                          | 10 |
|                                          | 18 |
| .lak obsluhovat                          | 18 |
| Jazvk (počítačový/video mód)             | 19 |
| Barva (počítačový/video mód)             | 20 |
| Obraz (počítačový/video mód)             | 22 |
| Zvuk (počítačový/video mód)              | 25 |
| Správa (počítačový/video mód)            | 26 |
| Dodatky                                  | 29 |
| Odstranění problémů                      | 29 |
| Výmìna lampy                             | 33 |
| Specifikace                              | 34 |
| Kompatibilní režimy                      | 35 |

## acer

# Upozornění

## Opatření

Řiďte se všemi varováními, opatřeními a údržbou, jak je doporučováno v této uživatelské nápovědě k co největší životnosti Vašeho přístroje.

| Avarování-  | Nedívejte se do objektivu projektoru, když lampa svítí.<br>Světlo může poškodit Vaše oči.                                                                                                    |
|-------------|----------------------------------------------------------------------------------------------------|
| ▲ Varování- | K omezení rizika ohně nebo zasažení elektrickým prou<br>dem nevystavujte výrobek vlivu deště či vlhkosti.                                                                                                    |
| 🗥 Varování- | Neotvírejte nebo nerozebírejte výrobek kvůli možnému zasažení elektrickým proudem.                                                                                                    |
| 🗥 Varování- | Když měníte lampu, umožněte jednotce ochlazení<br>ařiďte se instrukcemi.                                                                                                    |
| ▲ Varování- | Tento výrobek sám zjistí závadu lampy. Při výměně<br>lampy se prosím ubezpečte, že zobrazuje výstražné<br>zprávy.                                                                                                    |
| ▲ Varování- | Poté co vyměníte modul lampy, obnovte v menu funkci<br>"Lamp Hour Reset (Obnovení hodin lampy)" ve pod<br>menu Management (Správa)" (odkaz na stranu 26).                                                                                        |
| 🗥 Varování- | Když vypnete projektor, zajistite prosím pøed odpojením energie, aby projektor dokonèil svùj chladící cyklus.                                                                                                    |
| ▲ Varování- | Nejprve zapněte projektor a potom zdroj.                                                                                                    |
| ▲ Varování- | Nenasazujte víčko na objektiv, když je projektor v provozu.                                                                                                    |
| ▲ Varování- | Když lampa docílí ke konci své životnosti, vyhoří a ožná<br>hlasitě bouchne. Jestliže se toto stane, projektor se<br>novu nerozsvítí, dokud modul lampy nebude vyměněn.<br>výměny lampy se řiďte postupem, který je v kapitole<br>Výměna lampy". |

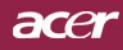

# Upozornění

#### Proveďte:

- Před čištěním výrobek vypněte.
- K očištění krytu použijte jemný hadřík mírně navlhčený čistícím rostředkem.
- Odpojte kabel ze zásuvky, jestliže není výrobek dlouho používán.

#### Nedělejte:

- Zablokujte otvory na jednotce sloužící k větrání.
- K čištění jednotky používejte drsné čistící prostředky, vosky ebo rozpouštědla.
- Používejte přístroj v následujících podmínkách:
  - V extrémně teplém, studeném nebo vlhkém prostředí.
  - V oblastech náchylných k nadměrnému prachu a špíně.
  - Blízko přístrojů, které vytváří silné magnetické pole.
  - Místo na přímém slunečním světle.

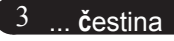

## Vlastnosti výrobku

Tento výrobek je XGA čip 0.55" DLPTM projektor. Vynikající charakteristika zahrnuje:

- Pravý XGA, 1024 X 768 adresovatelných pixelů
- ◆ Čip DLP<sup>™</sup> technologie
- Kompatibilní s NTSC3.58/NTSC 4.43/PAL/SECAM a HDTV (480i/p, 576i/p, 720p, 1080i)
- Nejmodernější připojení DVI pro digitální signál s funkcí HDCP a podporou rozlišení 480p, 576p, 720p a 1080i (Volitelné)
- Plně funkční dálkové ovládání s laserovým ukazatelem
- Pro uživatele přátelské vícejazyčné menu
- Pokročilý digitální základ a vysoká kvalita obrazu
- Pro uživatele přátelský kontrolní panel
- SXGA+, SXGA komprese a VGA,SVGA sstanovení rozměrů
- Mac kompatibilní

acer

Úvod

Úvod

ace

## Přehled balení

Tento projektor má části zobrazené níže. Zkontrolujte, da je Váš přístroj kompletní. Jestliže nějaká část chybí, kontaktujte okamžitě Vašeho prodejce.

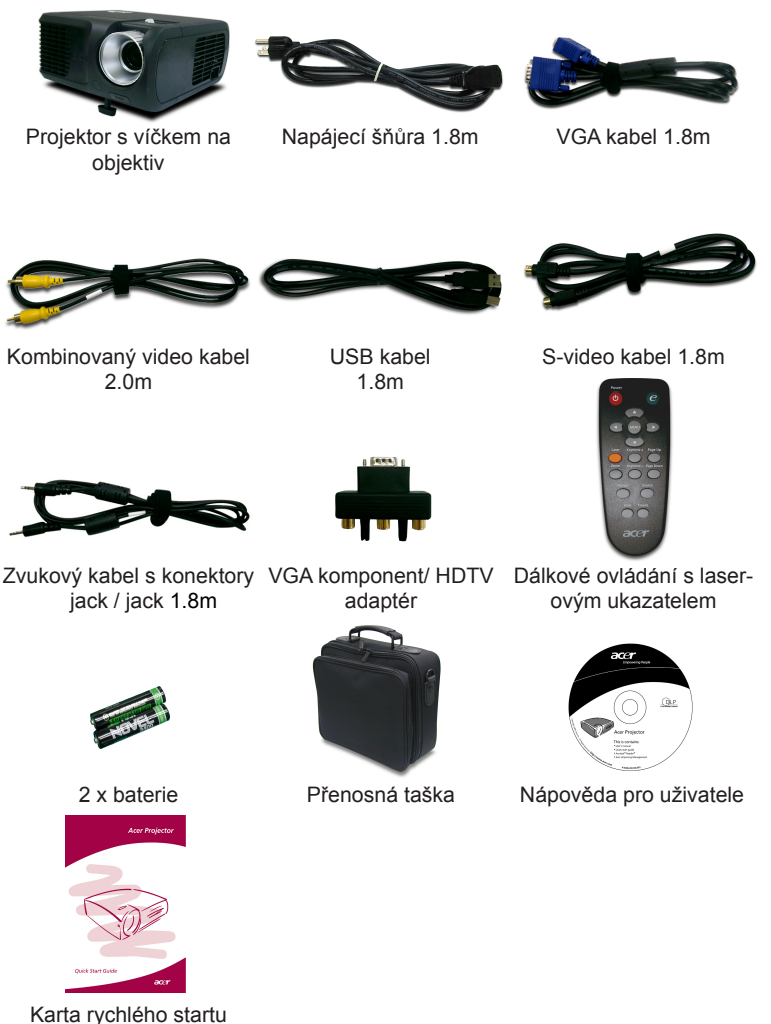

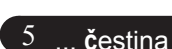

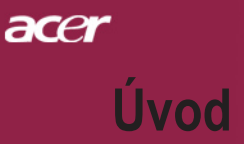

## Přehled výrobku

Hlavní jednotka

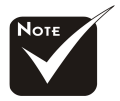

nabídce je pouze orientační. Skutečná barva výrobku se může měnit v závislosti na marketingovém oznámení.

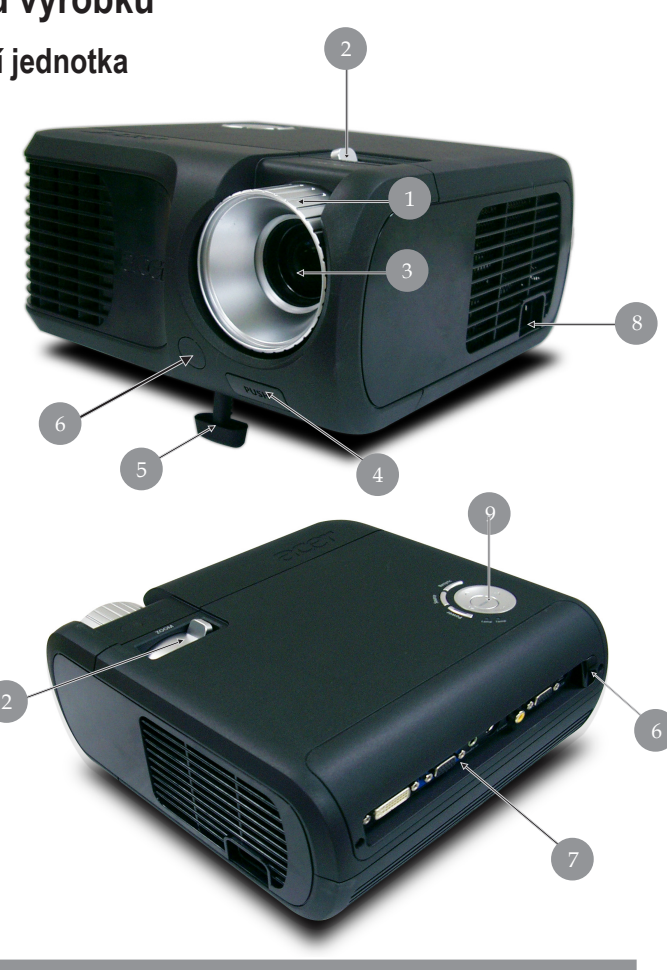

- Kroužek ohniska 1.
- 2. Kroužek objektivu
- Transfokátor 3.
- Tlačítko zdviže 4.
- 5. Zdvižná noha
- Přijímač dálkového ovládání 6.
- 7. Připojovací otvory
- Energetická zdířka 8.
- 9. Kontrolní panel

čestina... 6

# acer Úvod

## Kontrolní panel

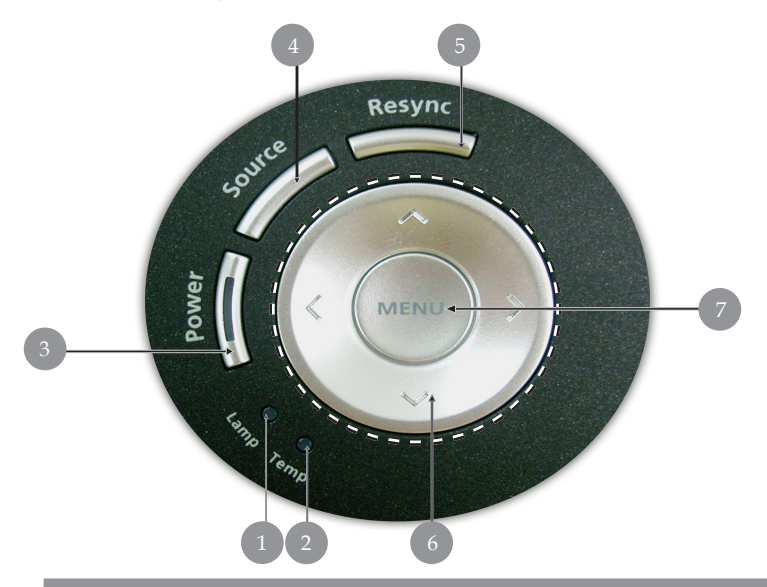

- 1.
- Indikátor lampy Pomocný indikátor 2.
- Indikátor zapnutí/pohotovostní režim 3.
- Zdroj 4.
- 5.
- Synchronizace Čtyři směrové klávesy výběru 6.
- 7. Menu

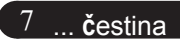

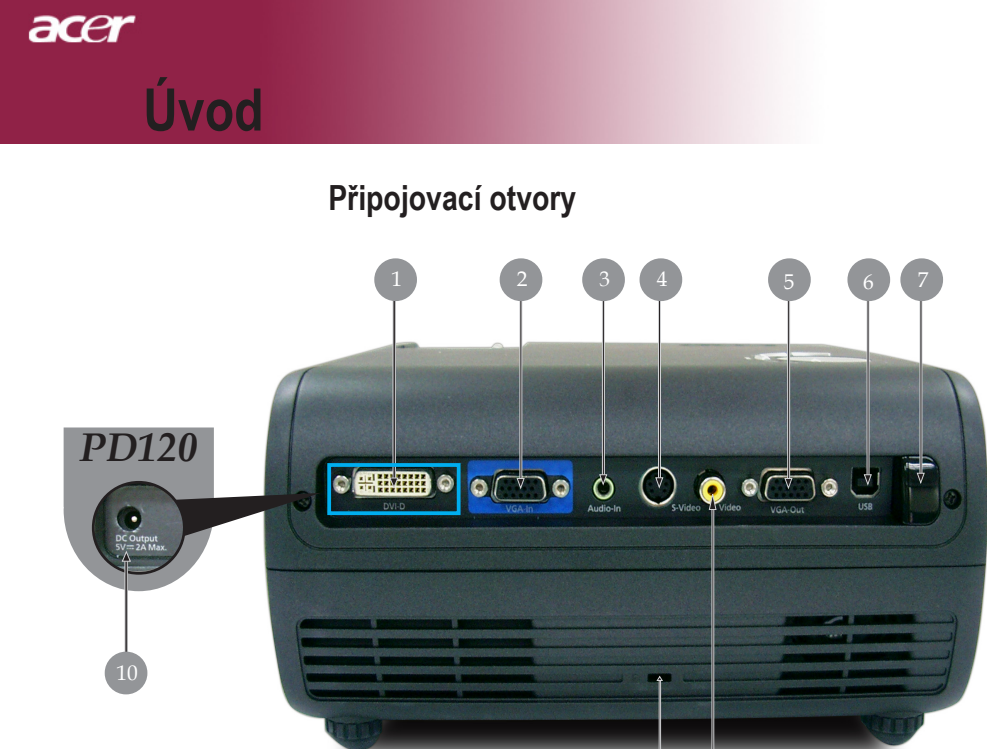

- Vstupní konektor DVI (pro digitální signál s funkcí HDCP) (Volitel né)
- 2. PC analogový signál/HDTV/Vstupní video konektor
- 3. Zvukový vstupní konektor
- 4. S-video vstupní konektor
- 5. Otvor k monitoru-přes výstupní konektor (Výstup VGA)
- 6. USB konektor
- 7. Kombinovaný video vstupní konektor
- 8. Infračervený přijímač dálkového ovladače
- 9. Kensington<sup>™</sup> otvor
- Napájecí zdířka 5V = (pro připojené hardwarové zařízení) (pouze pro PD120)

# acer Úvod

## Dálkové ovládání s laserovým ukazatelem

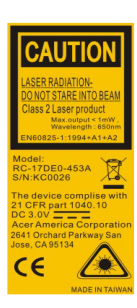

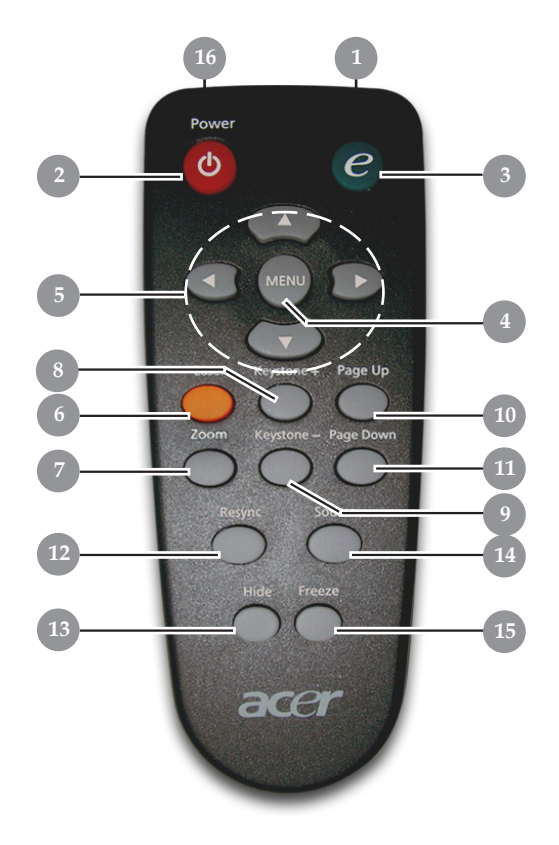

- 1. Přenášecí indikátor
- 2. Zapnutí
- 3. Zplnomocňující klávesa
- 4. Menu
- 5. Čtyři směrové klávesy výběru
- 6. Laser tlačítko
- 7. Digitální zoom
- 8. Základ +
- 9. Základ -
- 10. Page Up
- 11. Page Down

- 12. Opakovaná synchronizace
- 13. Skrytí
- 14. Zdroj
- 15. Zmrazení
- 16. laserové ukazovátko

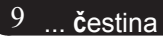

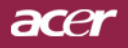

## Připojení projektoru

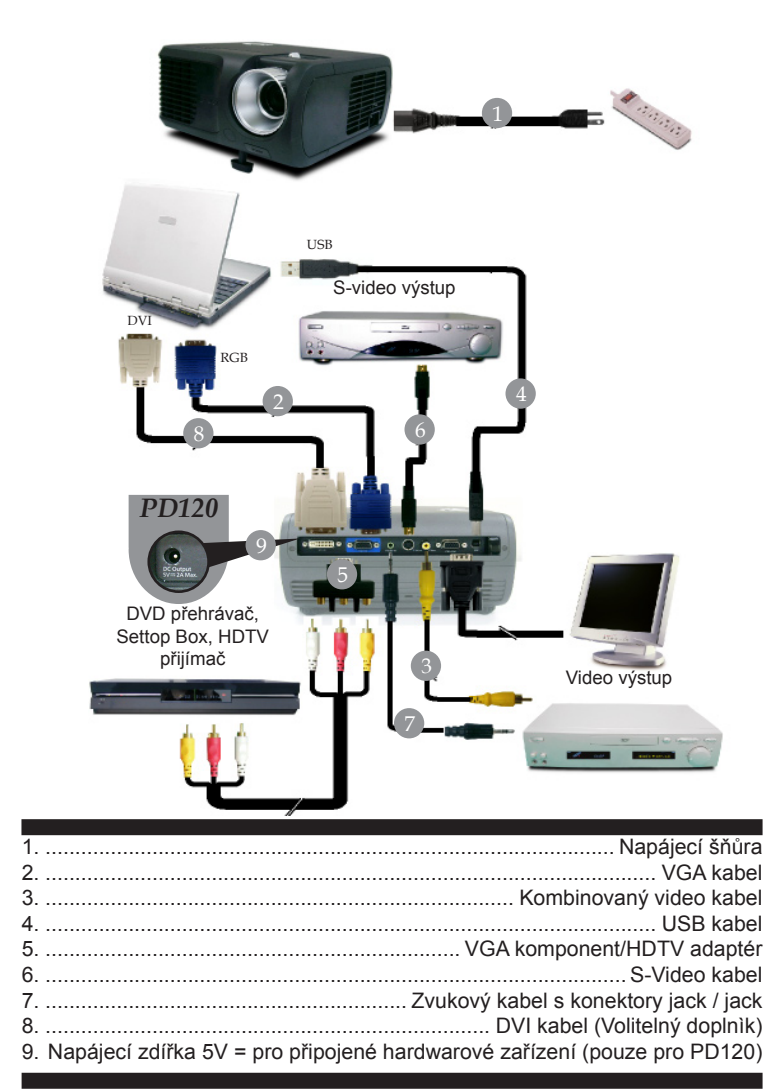

Aby projektor správně fungoval s počítačem, musí být časování režimu zobrazení kompatibilní s projektorem. Odkaz na kapitolu "Compatibility Modes (Kompatibilní) režimy" na stranì 35.

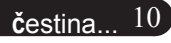

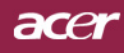

## Zapnutí/vypnutí projektoru

## Zapnutí projektoru

- 1. Odstraňte víčko na objektivu.
- Zajistěte, aby byla napájecí šňůra a signální kabel správně připojeny. Indikátor zapnutí se zableskne červeně.
- Zapněte lampu stisknutím tlačítka "Zapnutí/pohotovostní režim" na kontrolním panelu. A indikátor zapnutí se rozsvítí modrou.
- **4.** Zapněte Váš zdroj (počítač, notebook, videopřehrávač, atd.). Projektor najde Váš zdroj automaticky.
- Jestliže se ukáže na obrazovce "No Signal", ujistěte se, že jsou signální kabely správně připojeny.
- Jestliže připojujete více zdrojů ve stejnou dobu, použijte tlačítko "Zdroj" na dálkovém ovládání nebo na kontrolním panelu.

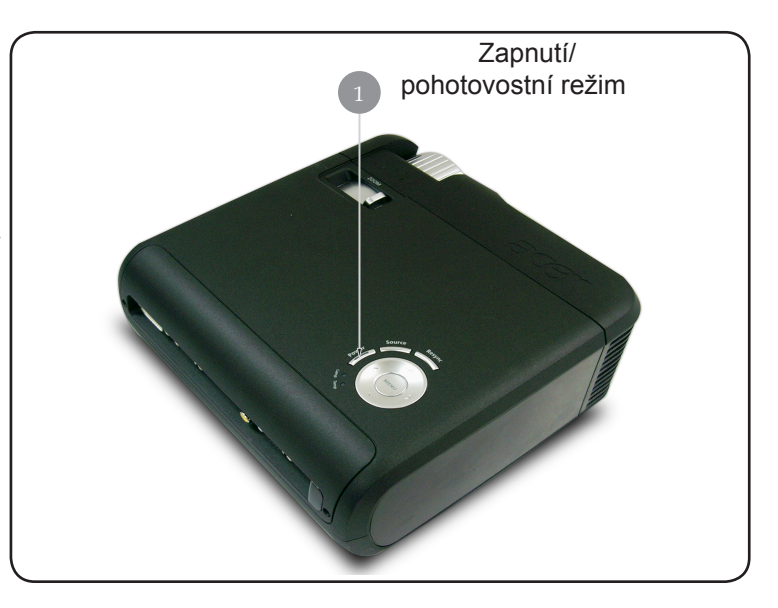

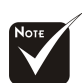

Nejprve zapněte projektor a potom zdroje signálu.

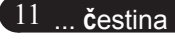

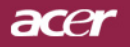

### Vypnutí projektoru

- K vypnutí projektorové lampy ztiskněte tlačítko "Zapnutí/ pohotovostní režim", uvidíte zprávu "Stiskněte prosím znovu tlačítko Zapnutí k dokončení vypínacího procesu. Varování: NEVYPÍNEJTE, dokud projektorový větrák ještě pracuje." zobrazenou na projektorovém plátně. Ztiskněte znovu tlačítko "Zapnutí/pohotovostní režim" k potvrzení, jinak zpráva zmizí po 5 sekundách.
- 2. Chladící ventilátory poběží přibližně 60 sekund do konce chladícího intervalu a indikátor napájení začne rychle blikat červeně. Jakmile indikátor napájení začne blikat pomalu, projektor se nachází v pohotovostním režimu. Jestliže si přejete projektor znovu zapnout, musíte počkat, dokud projektor úplně nedokončí chladící cyklus a nevstoupí do pohotovostního režimu. K opětovnému spuštění projektoru stiskněte v pohotovostním režimu tlačítko "Zapnutí/pohotovostní režim".
- 3. Odpojte napájecí šňůru ze zásuvky a projektoru.
- 4. Nezapínejte okamžitě projektor při proceduře vypnutí.

### Varovné indikátory

- Když svítí "Indikátor lampy" červeně, projektor bude automaticky vypnut. Kontaktujte prosím Vašeho lokálního distributora nebo servisní centrum.
- Když svítí "*Pomocný indikátor*" červeně po dobu 20 sekund, ukazuje, že se projektor přehřívá. Na projektorovém plátně uvidíte zprávu "Projektor se přehřívá. Lampa bude brzy automaticky vypnuta.". Projektor se sám automaticky vypne. Za normálních okolností se může projektor znovu zapnout, poté co vychladne. Jestliže problém zůstává, kontaktujte Vašeho prodejce nebo naše servisní centrum.
- Když bliká "*Pomocný indikátor*"červeně po dobu 30 sekund, na projektorovém plátně uvidíte zprávu "Větrák selhává. Lampa bude brzy automaticky vypnuta.". kontaktujte prosím Vašeho prodejce nebo naše servisní centrum.

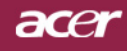

## Nastavení promítaného obrazu

### Nastavení výšky promítaného obrazu

K nastavení výšky obrazu je projektor vybaven zdvyžnou nohou.

Zvýšení obrazu:

- 1. Ztiskněte tlačítko zdvyže 0.
- Zvyšte obraz na požadovanou výšku ②, k zablokování pozice zdvyžné nohy uvolněte tlačítko.

Snížení obrazu:

- 1. Ztiskněte tlačítko zdvyže.
- Snižte obraz, k zablokování pozice zdvyžné nohy uvolněte tlačítko.

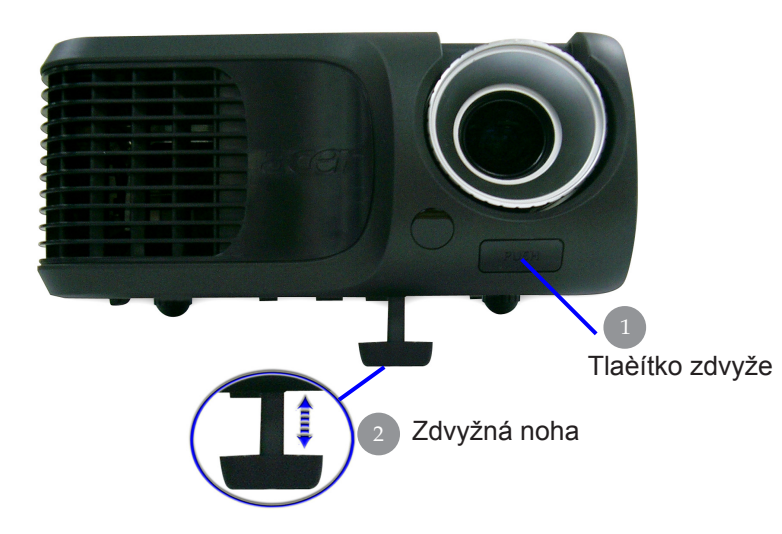

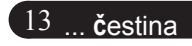

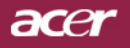

### Nastavení objektivu / ohniska projektoru

K zvětšení nebo zmenšení obrazu můžete otáčet kroužkem objektivu. K zaostření obrazu otáčejte kroužkem ohniska, dokud nebude obraz čistý. Projektor zaostřuje ve vzdálenosti 4.9 až 39.4 stop (1.5 až 12.0 metrů).

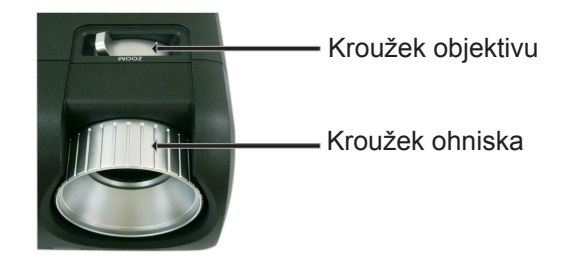

## Nastavení velikosti promítaného obrazu

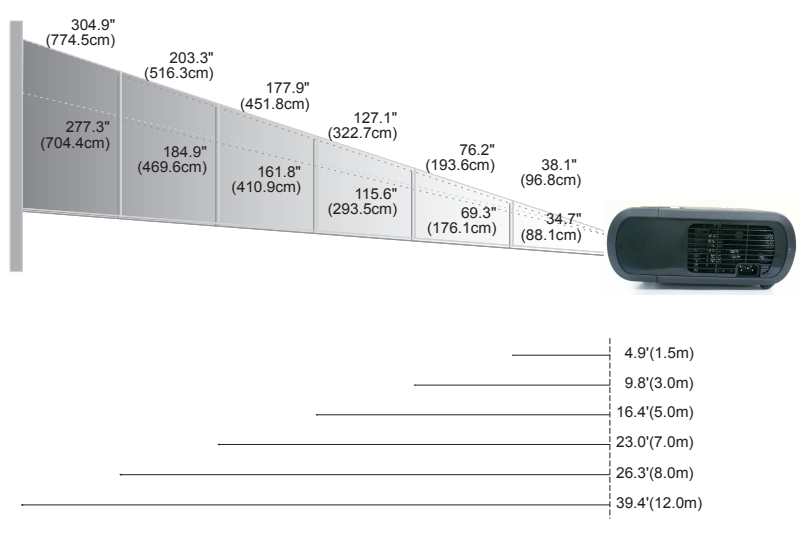

| Obraz              | Max.      | 38.1"(96.8cm)                    | 76.2"(193.6cm)                     | 127.1"(322.7cm)                     | 177.9"(451.8cm)                      | 203.3"(516.3cm)                      | 304.9"(774.5cm)                      |
|--------------------|-----------|----------------------------------|------------------------------------|-------------------------------------|--------------------------------------|--------------------------------------|--------------------------------------|
| (diagonála)        | Min.      | 34.7"(88.1cm)                    | 69.3"(176.1cm)                     | 115.6"(293.5cm)                     | 161.8"(410.9cm)                      | 184.9"(469.6cm)                      | 277.3"(704.4cm)                      |
| Velikost<br>obrazu | Max.(WxH) | 30.5" x 22.9"<br>(77.4 x 58.1cm) | 61.0" x 45.7"<br>(154.9 x 116.2cm) | 101.7" x 76.3"<br>(258.2 x 193.6cm) | 142.3" x 106.7"<br>(361.4 x 271.1cm) | 162.6" x 122.0"<br>(413.0 x 309.8cm) | 243.9" x 182.9"<br>(619.6 x 464.7cm) |
|                    | Min.(WxH) | 27.8" x 20.8"<br>(70.5 x 52.9cm) | 55.4" x 41.6"<br>(140.9 x 105.7cm) | 92.5" x 69.4"<br>(234.8 x 176.1cm)  | 129.4" x 97.1"<br>(328.7 x 246.5cm)  | 147.9" x 110.9"<br>(375.7 x 281.8cm) | 221.8" x 166.4"<br>(563.5 x 422.6cm) |
| Vzdálenost         |           | 4.9'(1.5m)                       | 9.8'(3.0m)                         | 16.4'(5.0m)                         | 23.0'(7.0m)                          | 26.3'(8.0m)                          | 39.4'(12.0m)                         |

\*Tato tabulka je uživatelské doporuèení.

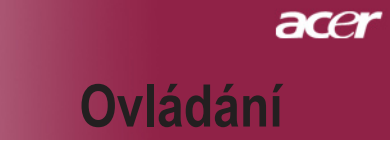

## Kontrolní panel & dálkové ovládání

Zde jsou dva způsoby, jak můžete ovládat funkce: dálkové ovládání a kontrolní panel.

## Kontrolní panel

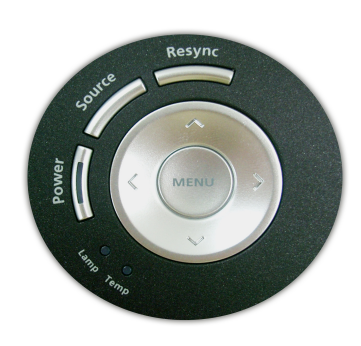

### Dálkové ovládání

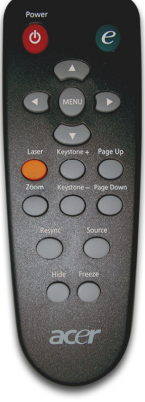

#### Používání kontrolního panelu

#### Zapnutí

Odkaz na kapitolu "Zapnutí/vypnutí projektoru" na stranách 11-12.

#### Zdroj

Druk op "Source" (Bron) om te kiezen uit de bronnen RGB, Component-p, Component-i, S-Video, Composiet Video, DVI-D (optioneel) en HDTV.

#### Menu

- Ztiskněte "Menu" ke spuštění (OSD) menu. K ukončení OSD, ztiskněte znovu "Menu".
- Potvrďte Váš výběr položky.

#### Čtyři směrové klávesy výběru

Použijte ( ) 🔍 ( ) k výběru nebo přizpůsobení položek.

#### Opakovaná synchronizace

Automaticky synchronizuje projektor se vstupním zdrojem.

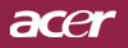

#### Power

Odkaz na kapitolu "Zapnutí/vypnutí projektoru" na stranách 11-12.

#### Zplnomocňující klávesa

Pomocí tlačítka "e" spusťte elektronickou nabídku na obra

zovce a pomocí ( vybírejte položky.

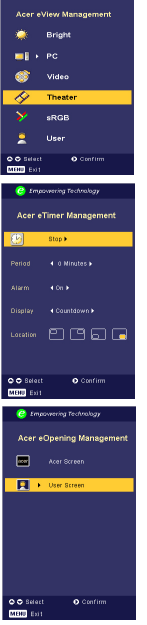

### Acer eView Management

Stisknutím () spustíte podnabídku "Acer eView Managemet".

"Acer eView Managemet" slouží k výběru režimu zobrazení. Další podrobnosti jsou k dispozici v části Nabídka na obrazovce (OSD).

#### Acer eTimer Management

Stisknutím () spustíte podnabídku "Acer eTimer Managemet".

"Acer eTimer Management" nabízí funkci upozorňování pro řízení času prezentace. Další podrobnosti jsou k dispozici v části Nabídka na obrazovce (OSD).

#### Acer eOpening Management

Stisknutím () spustíte podnabídku "Acer eOpening Managemet".

"Acer eOpening Management" umožňuje uživateli nastavit jako úvodní obrazovku vlastní obrázek. Další podrobnosti jsou k dispozici v části Nabídka na obrazovce (OSD).

 Ztiskněte "Menu" ke spuštění menu. K ukončení OSD, ztiskněte znovu "Menu".

### Čtyři směrové klávesy výběru

Použijte Použijte Použije Použijte Použijte Použijte Použijte Použijte položek.

### Laser tlačítko

Zaměřte ovládání na promítaný obraz, ztiskněte a držte toto tlačítko k aktivování laserového ukazatele.

### Zoom (Zmìna mìøítka)

Přiblížit / oddálit.

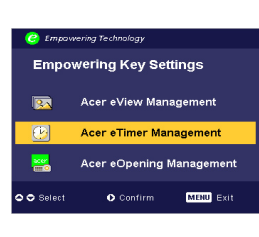

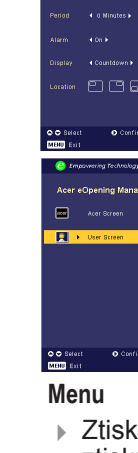

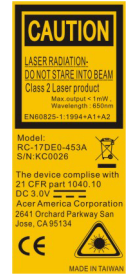

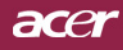

#### Keystone (Základ) + / -

 Upraví zkreslení obrazu způsobené nakláněním projektoru (±16 stupňů).

#### Page Up (pouze počítačový mód)

 Použijte toto tlačítko ke skoku o stránku nahoru. Tato funkce je dostupná, když je projektor připojen k počítači přes USB kabel.

#### Page Down (pouze počítačový mód)

 Použijte toto tlačítko ke skoku o stránku dolů. Tato funkce je dostupná, když je projektor připojen k počítači přes USB kabel.

#### Opakovaná synchronizace

> Automaticky synchronizuje projektor se vstupním zdrojem.

#### Skrytí

 Okamžitě vypne obraz. Ztiskněte "Skrytí" ke skrytí obrazu, ztiskněte znovu pro obnovení obrazu.

#### Zdroj

Druk op "Source" (Bron) om te kiezen uit de bronnen RGB, Component-p, Component-i, S-Video, Composiet Video, DVI-D (optioneel) en HDTV.

#### Zmrazení

> Ztiskněte "Zmrazení" k zastavení obrazu.

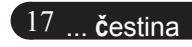

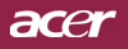

## Menu

Projektor má vícejazyčné menu, které Vám umožňuje úpravu obrazu a rozmanité nastavení. Projektor automaticky nalezne zdroj.

## Jak obsluhovat

- Chcete-li otevřít nabídku obrazovky, stiskněte tlačítko Menu (Nabíd ka) na dálkovém ovládání nebo na ovládacím panelu.
- Když se OSD zobrazí, použijte 
   ▶ klávesy k výběru v hlavním menu. Po výbìru požadované položky v hlavním menu, ztiskněte
   ▼ k otevření podmenu.
- Použijte ♥ klávesy k výběru požadované položky a upravte nastavení pomocí ▶ kláves.
- Zvolte další položku zobrazenou v podmenu a nastavte stejně, jak je popsáno výše.
- Stisknutím tlačítka "Menu" (Nabídka) na dálkovém ovladači nebo na ovládacím panelu se na obrazovce znovu zobrazí hlavní nabídka.
- Chcete-li ukončit nabídku OSD, stiskněte tlačítko Menu (Nabídka) na dálkovém ovládání nebo na ovládacím panelu. OSD menu se zavře a projektor automaticky uloží nové nastavení.

|             | 🥝 Empov       | wering Tech  | nology     |         |          |
|-------------|---------------|--------------|------------|---------|----------|
| Hlavní menu | - 🕢           |              | *          | (پ      | <b>.</b> |
|             | Color         | Image        | Management | Audio   | Language |
|             | Display Mode  |              | Bright     | PC      | [Video]  |
|             |               |              | Theat      | er sRGB |          |
| Podmenu —   | Brightness    |              | —          |         |          |
|             |               |              |            | J       |          |
|             | Color Tempera |              |            |         |          |
|             | White Segmen  |              |            |         |          |
|             | Degamma       |              | _          |         |          |
|             |               |              | _          |         |          |
|             |               |              |            |         |          |
|             |               |              |            |         |          |
|             |               |              |            |         |          |
|             |               |              | _          |         |          |
|             | 🗢 🗢 Sela      | ect feature  | 0 0        | onfirm  |          |
|             | MENU Re       | eturn to mai | n menu     |         |          |

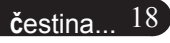

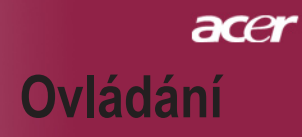

| 🥝 Empowering Technology |             |            |         |          |  |  |  |  |  |
|-------------------------|-------------|------------|---------|----------|--|--|--|--|--|
| ß                       | <b>F</b>    | *          |         | <b></b>  |  |  |  |  |  |
| Color                   | Image       | Management | Audio   | Language |  |  |  |  |  |
| [English]               |             |            |         |          |  |  |  |  |  |
| Deutsch                 |             |            |         |          |  |  |  |  |  |
| Français                |             |            |         |          |  |  |  |  |  |
| Italiano                |             |            |         |          |  |  |  |  |  |
| Español                 |             |            |         |          |  |  |  |  |  |
| Português               |             |            |         |          |  |  |  |  |  |
| 日本語                     |             |            |         |          |  |  |  |  |  |
| 中文(繁)                   |             |            |         |          |  |  |  |  |  |
| 中文(简)                   |             |            |         |          |  |  |  |  |  |
|                         |             |            |         |          |  |  |  |  |  |
|                         |             |            |         |          |  |  |  |  |  |
| 🗘 🗢 Sel                 | ect feature | 0          | Confirm |          |  |  |  |  |  |
| MENU                    | eturn to ma | in menu    |         |          |  |  |  |  |  |

## Language (Jazyk) (počítačový / video mód)

### Language (Jazyk)

Zvolte vícejazyčné OSD menu . Použijte (\*) or (\*) klávesy ke zvolení Vámi preferovaného jazyka

Ztiskněte "Menu" na dálkovém ovládání nebo "Menu/Enter" na kontrolním panelu k dokončení výběru.

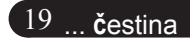

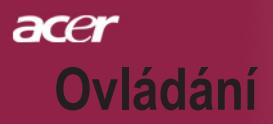

| Empowering Technology |             |            |       |          |  |  |  |  |
|-----------------------|-------------|------------|-------|----------|--|--|--|--|
| <i>&amp;</i>          | 3 🍕         | ۶          | (ه    | •        |  |  |  |  |
| Color Ima             | ige Manage  | ment ,     | Audio | Language |  |  |  |  |
| Display Mode          |             | Bright     | PC    | [Video]  |  |  |  |  |
|                       |             | Theater    | sRGB  | User     |  |  |  |  |
| Brightness            |             |            |       |          |  |  |  |  |
| Contrast              |             |            |       |          |  |  |  |  |
| Color Temperature     |             |            |       |          |  |  |  |  |
| White Segment         |             | <b>i</b> _ |       |          |  |  |  |  |
| Degamma               |             | <b>i</b> _ |       |          |  |  |  |  |
| Saturation            |             | <b>i</b> _ |       |          |  |  |  |  |
|                       |             |            |       |          |  |  |  |  |
| Color R               |             |            |       |          |  |  |  |  |
| Color G               |             |            |       |          |  |  |  |  |
| Color B               |             |            |       |          |  |  |  |  |
| 🗢 🗢 Select fea        | ature       | O Conf     | ïrm   |          |  |  |  |  |
| MENU Return t         | o main menu |            |       |          |  |  |  |  |

## Color (Barva) (počítačový / video mód)

### Display Mode (Mód zobrazení)

Zde je mnoho firemních předvoleb optimalizovaných na různé typy obrazu.

- Bright(Jas): Slouží pro optimalizaci jasu.
- PC : pro poèítaè nebo notebook.
- Video: pro přehrávání videa v jasně osvětleném prostředí.
- Theater (Domácí kino): pro používání systému domácího kina v temné místnosti.
- sRGB: Slouží pro optimalizaci vyladění barev.
- User : zapamatování uživatelského nastavení.

#### **Brightness (Jasnost)**

Nastavte jasnost obrazu.

- Ztiskněte ke ztemnění obrazu.
- Ztiskněte 
  k zesvětlení obrazu.

#### **Contrast (Kontrast)**

Kontrast reguluje stupeň odlišnosti mezi nejsvětlejší a nejtmavší částí obrazu. Nastavení kontrastu mění množství černé a bílé v obrazu.

- Ztiskněte ke snížení kontrastu.
- Ztiskněte ke zvýšení kontrastu.

#### Color Temperture (Teplotní zabarvení)

Nastavení teplotního zabarvení. Při vyšší teplotě vypadá obrazovka chladněji; při nižší teplotě vypadá obrazovka tepleji.

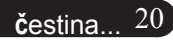

# acer Ovládání

| 🥝 Empo       | wering Tech  | nology     |          |          |
|--------------|--------------|------------|----------|----------|
| Ø            |              | *          |          | -        |
| Color        | Image        | Management | Audio    | Language |
| Display Mode |              | Brigh      | t PC     | [Video]  |
|              |              | Thea       | ter sRGB | User     |
| Brightness   |              |            | <b></b>  |          |
| Contrast     |              |            | <b></b>  |          |
| Color Temper | ature        |            | <b></b>  |          |
| White Segmer |              |            | <b>-</b> |          |
| Degamma      |              |            |          |          |
| Saturation   |              |            | <b></b>  |          |
|              |              |            |          |          |
| Color R      |              |            | <b></b>  |          |
| Color G      |              |            | <b>-</b> |          |
| Color B      |              |            | <b></b>  |          |
| 🗘 🗢 Sel      | ect feature  | 0          | Confirm  |          |
| MENU R       | eturn to mai | in menu    |          |          |

## Color (Barva) (počítačový / video mód)

### White Segment (Bílý segment)

Použijte bílý segment k nastavení nejvyšší úrovně DMD čipu. 0 je pro minimální segment a 10 je pro maximální segment. Jestliže preferujete ostřejší obraz, nastavte na maximum. Pro hladký a přirozenější obraz nastavte na minimum.

### Degamma (Degamma)

Způsobí tmavou scenérii. S vyšší gamma hodnotou bude vypadat tmavá scenérie jasněji.

### Saturation (Sytost)

Nastaví obraz z černé a bílé k úplně syté barvě.

- Ztiskněte ke snížení množství barvy v obraze.
- Ztiskněte b ke zvýšení množství barvy v obraze.

### Tint (Zbarvení)

Nastaví barevnou rovnováhu červené a zelené.

- > Ztisknět ke zvýšení množství zelené v obraze.
- Ztisknět ke zvýšení množství èervené v obraze.

### Color R (Barva R)

Nastavení červené barvy.

Color G (Barva G)

Nastavení zelené barvy.

### Color B (Barva B)

Nastavení modré barvy.

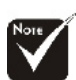

Funkce "Saturation (Sytost)" a "Tint (Zbarvení)" nejsou podporovány v počítačovém nebo DVI módu.

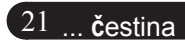

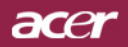

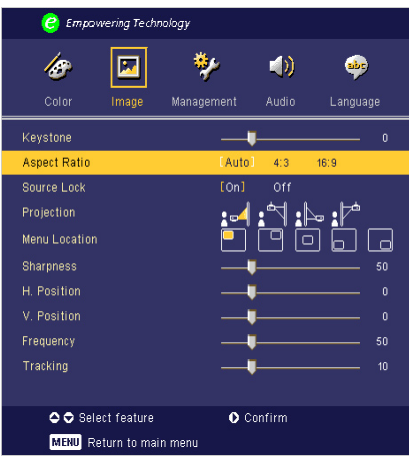

## lmage (Obraz) (počítačový / video mód)

### Keystone (Základ)

Upraví zkreslení obrazu způsobené nakláněním projektoru. (±16 stupňů)

#### Aspect Ratio (Poměr stran obrazu)

Použijte tuto funkci ke zvolení požadovaného poměru stran.

- Auto : Udržuje obraz podle originálního poměru a maximalizuje obraz podle původních horizontálních nebo vertikálních pixelů.
- 4:3 : Vstupní zdroj bude pasovat v poměru promítané obrazovky.
- 16:9 : Vstupní zdroj bude pasovat v poměru šířky obrazovky.

#### Source Lock(Blokování zdroje)

Blokování zdroje je vypnuto. Pokud je proudící vstupní signál ztra cen, bude projektor hledat další signály. Blokování zdroje je zap nuto. Pokud ztisknete tlačítko "Zdroj" na dálkovém ovládání pro další kanál, bude "Zablokován" proudící zdrojový kanál.

### **Projection (Projekce)**

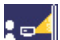

Přední desktop

Předem nastavené.

Zadní desktop

Když zvolíte tuto funkci, projektor obrátí obraz tak, že můžete promítat za průsvitné plátno.

#### Přední strop

Když zvolíte tuto funkci, pro stropní projekci otočí projektor obraz vzhůru nohama.

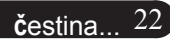

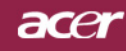

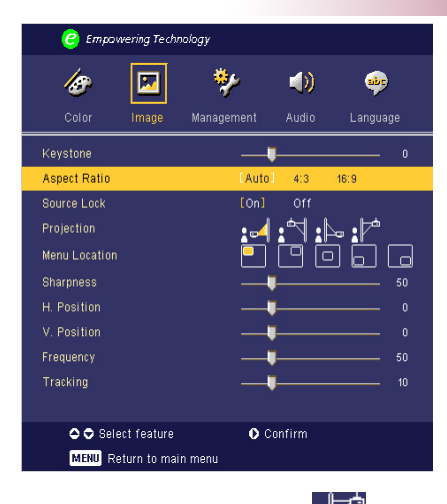

## lmage (Obraz) (počítačový / video mód)

Zadní strop

Když zvolíte tuto funkci, projektor obrátí a otočí obraz vzhůru no hama ve stejnou dobu. Můžete promítat za průsvitné plátno při stropní projekci.

### Menu Location (Umístění menu)

Zvolte umístiní menu na promítacím plátnu.

### Sharpness (Ostrost)

Nastavení ostrosti obrazu.

- Ztiskněte ke snížení ostrosti.
- Ztiskněte b ke zvýšení ostrosti.

### H. Position (pozice) (Horizontal Position)

- Ztiskněte k pohybu obrazu doleva.
- Ztiskněte b k pohybu obrazu doprava.

### V. Position (pozice) (Vertical Position)

- Ztiskněte () k pohybu obrazu dolù.

### Frequency (Frekvence)

"Frequency"mění frekvenci obrazových dat tak, aby se shodovala s frekvencí Vaší počítačové grafické karty. Vertikální blikající lišta slouží k nastavení této funkce.

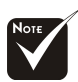

Funkce "Sharpness (Ostrost)" není

podporována v DVI /

poèítaèový módu.

# Ноте

 Funkce "H. Postition" (Vodorovná poloha),
 "V. Postition" (Svislá poloha), "Frequence"
 (Frekvence) a "Tracking" (Sledování) nejsou podporovány v režimu DVI a Video.

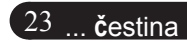

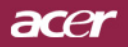

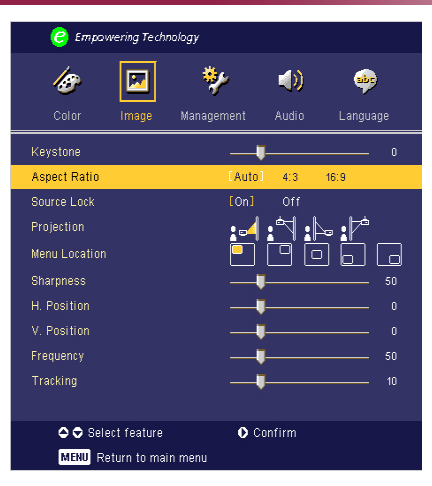

# lmage (Obraz) (počítačový / video mód)

### Tracking (Seřizování)

"Tracking" synchronizuje signální načasování obrazu s grafickou kartou. Jestliže máte kolísavý nebo blikající obraz, použijte tuto funkci k nápravě.

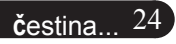

# acer Ovládání

| 🥝 Empowering Technology |              |            |         |          |      |  |  |
|-------------------------|--------------|------------|---------|----------|------|--|--|
| 18                      |              | *          |         |          |      |  |  |
| Color                   | Image        | Management | Audio   | Langua   | ige  |  |  |
| Volume                  |              |            |         |          |      |  |  |
| Mute                    |              | On         | [Off]   |          |      |  |  |
| Power On/Off            | Volume       | Off        | Low     | [Middle] | High |  |  |
| Alarm Volume            |              | Off        | [Low]   | Middle   | High |  |  |
| Timer Volume            |              | Off        | [Low]   | Middle   | High |  |  |
|                         |              |            |         |          |      |  |  |
|                         |              |            |         |          |      |  |  |
|                         |              |            |         |          |      |  |  |
|                         |              |            |         |          |      |  |  |
|                         |              |            |         |          |      |  |  |
|                         |              |            |         |          |      |  |  |
| 🗘 🗘 Seli                | ect feature  | 0          | Confirm |          |      |  |  |
| MENU R                  | eturn to mai | in menu    |         |          |      |  |  |

Vudio (počítačový / video mód)

### Volume(Hlasitost)

- Stisknutím tlačítka Osnížíte hlasitost.
- Stisknutím tlačítka Dzvýšíte hlasitost.

### Mute(Ztlumit)

- Funkci zapněte volbou "On" (Zapnuto).
- Funkci vypněte volbou "Off" (Vypnuto).

### Power On/Off Volume (Hlasitost při zapnutí/vypnutí)

Tato funkce slouží k nastavení hlasitosti při zapnutí/vypnutí.

### Alarm Volume (Hlasitost výstrahy)

Slouží k nastavení hlasitosti, dojde-li k chybám projektoru.

### Timer Volume (Hlasitost časovače)

Tato funkce slouží k nastavení hlasitosti, když je aktivována funkce časovače a vyprší nastavený čas.

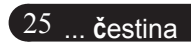

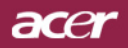

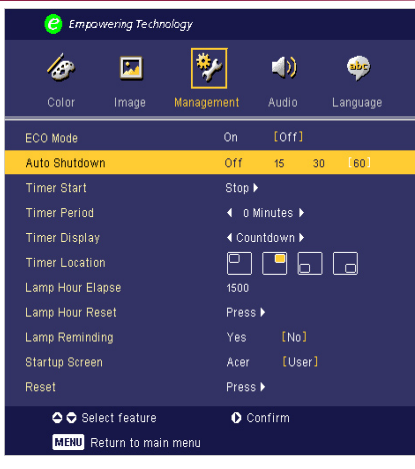

## Management (Správa) (počítačový / video mód)

### ECO Mode (ECO mód)

Zvolte "On" ke ztlumení projektorové lampy, která bude mít nižší spotřebu energie, zvětšuje životnost lampy a snižuje hluk. Zvolte "Off" k návratu k normálnímu módu.

#### Auto Shutdown (Minutes) / Automatické vypnutí (minuty)

Není-li po nastaveném času k dispozici žádný vstupní signál, projektor se automaticky vypne.

### Timer Start (Spuštění časovače)

Stisknutím 🕑 spusťte/zastavte časovač.

### Timer Period (Doba časovače)

Stisknutím 🕑 nastavte dobu časovače.

### Timer Display (Zobrazení časovače)

Stisknutím 🕑 zvolte režim zobrazení časovače na obrazovce.

### Timer Location (Umístění časovače)

Zvolte umístění časovače na obrazovce.

### Lamp Hour Elapse(Vypršení doby lampy)

Zobrazí uplynulý provozní čas lampy (v hodinách).

#### Lamp Hour Reset(Obnovení hodin lampy)

Ztiskněte 🕑 tlačítko a poté zvolením "Yes "otáčejte hodinové počítadlo lampy do 0 hodin.

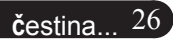

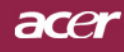

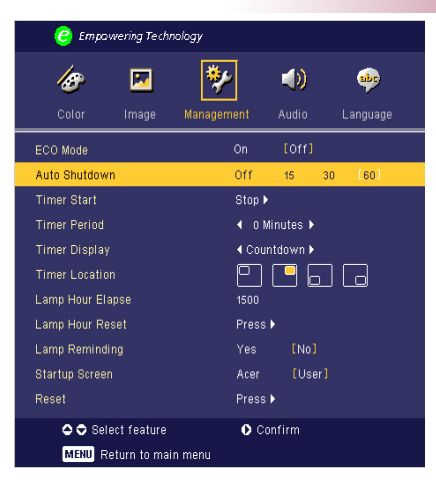

# Management (Správa) (počítačový / video mód)

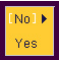

### Lamp Reminding(Upozornění lampy)

Zvolte tuto funkci, aby se ukázala nebo skryla varovná zpráva, pokud se zobrazí zpráva pro výměnu lampy. Zpráva se objeví 30 hodin před koncem životnosti.

### Start-up Screen (Spuštení obrazovky)

Tuto funkci použijte k výběru požadované úvodní obrazovky. Jestliže změníte nastavení, projeví se nové nastavení po ukončení nabídky OSD.

- Acer: Standardní spuštení obrazovky projektoru Acer.
- Uživatel:Vlastní úvodní obrazovka uživatele, která je stažena z počítače do projektoru prostřednictvím kabelu USB a nástroje Acer eOpening Management (popis viz následující část).

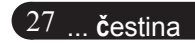

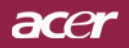

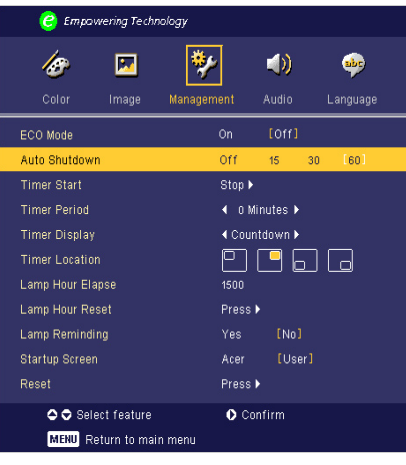

# Management (Správa) (počítačový / video mód)

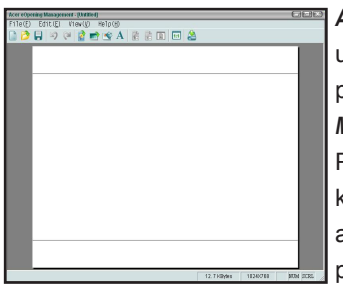

Acer eOpening Management je počítačový nástroj, který umožňuje uživateli použít jako výchozí obrazovku projektoru Acer vlastní obrázek. Nástroj Acer eOpening Management můžete nainstalovat z dodaného disku CD. Připojte projektor k počítači prostřednictvím dodaného kabelu USB, spusťte nástroj Acer eOpening Management a stáhněte požadovaný obrázek z počítače do projektoru. Než začne přenos obrazu, projektor musí nejdříve vstoupit do re žimu "Download" ("Download

Mode"). Řid'te se následujícími pokyny pro spuštění režimu "Download Mode".

- Jestliže byl projektor zapnut, vypněte jej dvojitým stisknutím hlavního vypínače.
- 2. Odpojte napájecí kabel od projektoru.
- 3. Stiskněte a podržte současně tlačítka "Menu" (Nabídka) a "也" a potom připojte napájecí kabel k projektoru.
- Po rozsvícení indikátorů Temp (Teplota) a Lamp (Lampa) uvolněte obě tlačítka a projektor přejde do režimu stahování.
- 5. Mezi počítačem a projektorem musí být připojen kabel USB.

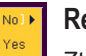

#### Reset

Ztiskněte 🕑 tlačítko a poté zvolením "Yes" vrátíte parametry obrazu k původnímu výrobnímu nastavení.

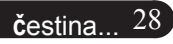

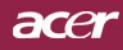

## Dodatky

## Odstranění problémů

Jestliže máte potíže s projektorem, podívejte se na následu jící informace. Pokud problém přetrvává, kontaktujte prosím Vašeho lokálního distributora nebo servisní centrum.

#### Problém: Žádný obraz se neobjevuje na plátně.

- Ujistěte se, že jsou všechny kabely a spojení správně a pevně připojeny, jak je popsáno v kapitole "Instalace".
- ▶ Ujistěte se, že nejsou hroty konektorů ohnuté nebo zlomené.
- Zkontrolujte, zda je projekční lampa správně nainstalovaná. Podívejte se prosím do kapitoly "Výměna lampy"
- Ujistěte se, že jste sundali víčko na objektiv a zda je projektor zap nutý.
- Ujistěte se, že není zapnuta vlastnost "Skrytí".

#### Problém: Neúplný, rolující nebo nesprávný obraz.

- Ztiskněte tlačítko "Opakovaná synchronizace" na dálkovém ov ládání.
- Jestliže používáte PC:

Pokud je rozlišení Vašeho počítače vyšší než 1024 X 768. Následu jte kroky popsané níže.

Pro Windows 3.x:

- 1. IKlikněte na ikonu "Windows Setup" v hlavní skupině.
- Překontrolujte, že je nastaveno rozlišení menší nebo stejné s 1024 X 768.

Pro Windows 95,98,2000,XP:

- Otevřete ikonu "Můj počítač", složku "Ovládací panely" a potom dvakrát klikněte na ikonu "Obrazovka".
- 2. Zvolte "Nastavení".
- Ve složce "Oblast obrazovky" naleznete nastavení rozlišení. Překontrolujte, že je nastaveno rozlišení menší nebo stejné s 1024 X 768.

## Pokud projektor ještě nepromítá celý obraz, potřebujete tedy změnit obra zovku monitoru, který používáte. Následujte tyto kroky.

- 4. Postupujte podle kroků 1-2. Klikněte na tlačítko "Upřesnit".
- 5. Zvolte tlačítko "Změnit" ve složce "Monitor".

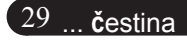

## acer

## Dodatky

- Klikněte na "Ukaž zařízení". Potom zvolte "Standardní typy monitorů" v položce "Výrobci"; zvolte rozlišení, které potřebujete v položce "Typy".
- 7. Překontrolujte, že je nastaveno rozlišení monitoru menší nebo stejné s 1024 X 768.
- Jestliže používáte notebook:
  - 1. Potřebujete nejprve provést stejné kroky jako u nastavení rozlišení počítače.
  - Přepněte displej notebooku do módu "external display only" nebo "CRT only".
- Pokud máte potíže se změnou rozlišení nebo zamrznutím moni toru, restartujte všechna zařízení a projektor.

# Problém: Obrazovka notebooku nebo PowerBook počítač nezobrazuje Vaší prezentaci.

- Jestliže používáte notebook: Některé notebooky mohou deaktivovat své obrazovky, když je druhé zařízení v činnosti. Podívejte se do dokumentace počítače na informace, jak reaktivovat displej monitoru.
- Jestliže používáte Apple PowerBook:
   V ovládacích panelech otevřete PowerBook Display a zvolíte vid eozrcadlení na "On".

#### Problém: Obraz má vertikální blikající pruh

- Použijte "Frequency (Frekvence)" k seřízení. Podívejte se na stranu 24.
- > Změňte barevné nastavení monitoru na Vašim počítači.

#### Problém: Obraz má vertikální blikající pruh

- Použijte "Frequency (Frekvence)" k seřízení. Podívejte se na stranu 23.
- Zkontrolujte a změňte zobrazovací mód Vaší grafické karty tak, aby byl kompatibilní s výrobkem. Podívejte se na stranu 28.

#### Problém: Obraz je nezaostřený

- Upravte podle potřeby kroužek ohniska. Podívejte se na stranu 14.
- Ujistěte se, že je promítací obrazovka v požadované vzdálenosti 4.9 až 39.4 stop (1.5 až 12.0 metrů) od projektoru.

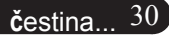

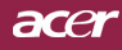

Dodatky

#### Problém: Obraz je roztáhnutý v zobrazení 16:9 DVD.

Projektor automaticky najde 16:9 DVD a nastaví poměr stran na celou obrazovku s původním nastavením 4:3.

Jestliže je obraz ještě roztáhnutý, potřebujete tedy nastavit poměr stran následovně:

 Zvolte prosím poměr stran 4:3 na Vašem DVD přehrávači, jestliže přehráváte v 16:9 DVD.

Pokud nemůžete zvolit poměr stran 4:3 na Vašem DVD přehrávači, zvolte prosím poměr stran 4:3 v menu.

#### Problém: Obraz je obrácený.

 Zvolte "Management (Správa)" v OSD a upravte. Podívejte se na stranu 22.

#### Problém: Lampa vyhořela nebo praskla

Když lampa dospěje ke konci své životnosti, vyhoří nebo hlasitě praskne. Pokud se toto stane, projektor nebude svítit, dokud se lampa nevymění. K výměně lampy následujte procedury v kapitole "Výměna lampy". Podívejte se na stranu 33.

|                                       | Power        | dioda | Tomn    | Lamp  |  |
|---------------------------------------|--------------|-------|---------|-------|--|
| Zpráva                                | Red Blue     |       | dioda   | dioda |  |
| Pohotovost<br>(vstupní napájecí šňůr) | Bliká pomalu | 0     | 0       | 0     |  |
| Lampa svítí                           | 0            | *     | 0       | 0     |  |
| Zapnutí                               | 0            | پ     | 0       | 0     |  |
| Vypnutí (chlazení)                    | Bliká rychle | 0     | 0       | 0     |  |
| Chyba (lampa nefunguje)               | 0            | 0     | 0       | *     |  |
| Chyba (termika nefunguje)             | 0            | 0     | *       | 0     |  |
| Chyba (větrák nefunguje)              | 0            | 0     | Blikání | 0     |  |
| Chyba (nadměrná teplota)              | 0            | 0     | ×       | 0     |  |
| Chyba<br>(porucha lampy)              | 0            | 0     | 0       | *     |  |

#### Problém: Zprávy indikátorů

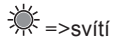

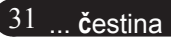

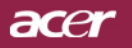

## **Dodatky**

#### Problém: Zprávové upozornění

- "Lamp is approaching the end of its useful life in full power operation. Replacement Suggested!" Zobrazí se okolo 10 sekund, poté co je životnost lampy ukončena.
- "Projector Overheated. Lamp will automatically turn off soon." Zobrazí se, pokud je teplotní systém přehříván.
- "Fan fail. Lamp will automatically turn off soon." Zobrazí se, pokud je větrák mimo provoz.

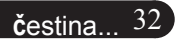

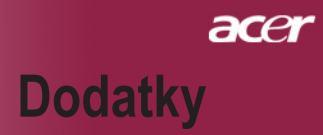

## Výměna lampy

Projektor sám zjistí životnost lampy. Zobrazí se varovná zpráva "Lamp is approaching the end of its useful life in full power operation. Replacement Suggested!" Když uvidíte tuto zprávu, vyměňte okamžitě lampu.

Před výměnou lampy se ujistěte, že se projektor v posledních 30 minutách ochladil.

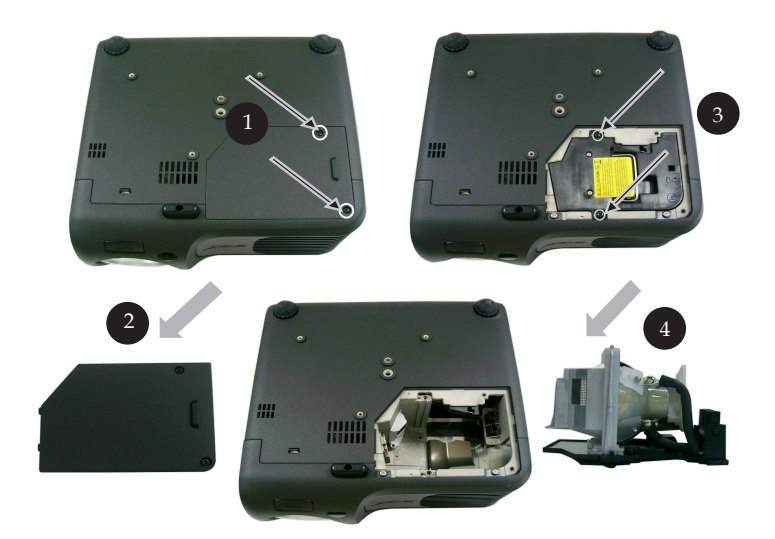

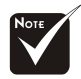

Varování: K omezení rizika zranění neupusťte modul lampy nebo nesahejte na žárovku lampy. Žárovka se může rozbít a způsobit zranění.

#### Procedura výměny lampy:

- 1.Vypněte projektor ztisknutím tlačítka Zapnutí.
- 2.Nechte projektor v posledních 30 minutách vychladit.
- 3.Odpojte napájecí šňůru.
- 4.Použijte šroubovák k odstraniní šroubù z krytu.
- 5.Sundejte kryt. @

6.Odstraňte 2 šrouby z modulu lampy. 9

7.Vyndejte modul lampy.

K vrácení modulu lampy obraťte předchozí kroky.

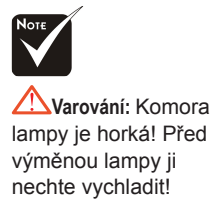

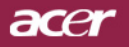

# Dodatky

## Specifikace

Specifikace upřesněné níže podléhají změně bez oznámení. Ve věci konečných specifikací se odvolávejte na marketingové specifikace firmy Acer.

| Lehký ventil                 | <ul> <li>Čip DLP<sup>™</sup> technologie z Texas Instruments</li> </ul>                            |
|------------------------------|----------------------------------------------------------------------------------------------------|
| Lampa                        | - 200W výmìnná lampa                                                                               |
| Počet pixelů                 | - 1024 pixelů(H) X 768 linií(V)                                                                    |
| Barva displeje               | - 16.7M barev                                                                                      |
| Poměr kontrastu              | - 2000:1 (Full On/Full Off)                                                                        |
| Jednotnost                   | - 90%                                                                                              |
| Stupeň hluku                 | - 31 dB(A) (standardní mód)/27 dB(A) (ECO mód)                                                     |
| Promítací objektiv           | <ul> <li>F/2.7~3.0 f=21.83~23.81mm s 1.1x manuální zoom čočka</li> </ul>                           |
| Velikost promítací obrazovky | - 34.7 až 304.9 stop (0.88 až 7.75 metrů) diagonálně                                               |
| Vzdálenost projekce          | - 4.9 až 39.4 stop (1.5 až 12.0 metrů)                                                             |
| Video kompatibilita          | <ul> <li>NTSC 3.58/NTSC 4.43/PAL/SECAM a HDTV<br/>kompatibilní</li> </ul>                          |
|                              | <ul> <li>Kombinované video &amp; S-video způsobilost</li> </ul>                                    |
| H. frekvence                 | <ul> <li>31.5kHz~100kHz horizontálnì</li> </ul>                                                    |
| V. frekvence                 | <ul> <li>56Hz~85Hz vertikálně</li> </ul>                                                           |
| Zdroj energie                | <ul> <li>Univerzální AC vstup 100-240V ;</li> </ul>                                                |
|                              | Vstupní frekvence 50/60Hz                                                                          |
| I/O konektory                | <ul> <li>Zdroj: AC vstupní zásuvka</li> </ul>                                                      |
|                              | - VGA vstup:                                                                                       |
|                              | Jeden DVI-konektor pro digitální signál s HDCP                                                     |
|                              | (PD120D)                                                                                           |
|                              | <ul> <li>Jeden 15-pin D-sub pro VGA, komponent a HDTV<br/>signál</li> </ul>                        |
|                              | - VGA výstup: Jeden 15-pin D-sub pro VGA výstup                                                    |
|                              | - Video vstup:                                                                                     |
|                              | Jeden kombinovaný video RCA vstup                                                                  |
|                              | Jden S-video vstup                                                                                 |
|                              | <ul> <li>Napájecí zdířka 5V = pro připojené hardwarové<br/>zařízení (pouze pro PD120)</li> </ul>   |
|                              | <ul> <li>USB: jeden konektor USB</li> </ul>                                                        |
|                              | <ul> <li>Audio vstup: Telefonní konektor pro audio vstup</li> </ul>                                |
| Váha                         | - 4.85 lbs (2.2 kg)                                                                                |
| Rozměry                      | <ul> <li>9.1x 9.4 x 4.8 palců (230 x 238 x 122.8 mm)</li> </ul>                                    |
| Prostředí                    | <ul> <li>Operaèní teplota: 41~95 F (5~ 35 C) Vlhkost: 80%<br/>maximum (nekondenzování)</li> </ul>  |
|                              | <ul> <li>Skladná teplota: -4~140 F (-20~60 C) Vlhkost: 80%<br/>maximum (nekondenzování)</li> </ul> |
| Bezpečnostní směrnice        | - FCC Class B, CE Class B, VCCI-II, UL, cUL,                                                       |
|                              | TÜV-GS, C-tick, PSB, PSE, CB Report, CCC                                                           |

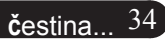

# acer Dodatky

# Kompatibilní režimy

|            |             | (ANAL               | OGOVÉ)               | (DIGIT              | ÁLNÍ)                |
|------------|-------------|---------------------|----------------------|---------------------|----------------------|
| Mód        | Rozlišení   | V.frekvence<br>(Hz) | H.frekvence<br>(kHz) | V.frekvence<br>(Hz) | H.frekvence<br>(kHz) |
| VESA VGA   | 640 x 350   | 70                  | 31.5                 | 70                  | 31.5                 |
| VESA VGA   | 640 x 350   | 85                  | 37.9                 | 85                  | 37.9                 |
| VESA VGA   | 640 x 400   | 85                  | 37.9                 | 85                  | 37.9                 |
| VESA VGA   | 640 x 480   | 60                  | 31.5                 | 60                  | 31.5                 |
| VESA VGA   | 640 x 480   | 72                  | 37.9                 | 72                  | 37.9                 |
| VESA VGA   | 640 x 480   | 75                  | 37.5                 | 75                  | 37.5                 |
| VESA VGA   | 640 x 480   | 85                  | 43.3                 | 85                  | 43.3                 |
| VESA VGA   | 720 x 400   | 70                  | 31.5                 | 70                  | 31.5                 |
| VESA VGA   | 720 x 400   | 85                  | 37.9                 | 85                  | 37.9                 |
| VESA SVGA  | 800 x 600   | 56                  | 35.2                 | 56                  | 35.2                 |
| VESA SVGA  | 800 x 600   | 60                  | 37.9                 | 60                  | 37.9                 |
| VESA SVGA  | 800 x 600   | 72                  | 48.1                 | 72                  | 48.1                 |
| VESA SVGA  | 800 x 600   | 75                  | 46.9                 | 75                  | 46.9                 |
| VESA SVGA  | 800 x 600   | 85                  | 53.7                 | 85                  | 53.7                 |
| VESA XGA   | 1024 x 768  | 60                  | 48.4                 | 60                  | 48.4                 |
| VESA XGA   | 1024 x 768  | 70                  | 56.5                 | 70                  | 56.5                 |
| VESA XGA   | 1024 x 768  | 75                  | 60.0                 | 75                  | 60.0                 |
| VESA XGA   | 1024 x 768  | 85                  | 68.7                 | 85                  | 68.7                 |
| VESA SXGA  | 1152 x 864  | 70                  | 63.8                 | 70                  | 63.8                 |
| VESA SXGA  | 1152 x 864  | 75                  | 67.5                 | 75                  | 67.5                 |
| VESA SXGA  | 1152 x 864  | 85                  | 77.1                 | 85                  | 77.1                 |
| VESA SXGA  | 1280 x 1024 | 60                  | 63.98                | 60                  | 63.98                |
| VESA SXGA  | 1280 x 1024 | 75                  | 79.98                | ***                 | ***                  |
| VESA SXGA+ | 1400 x 1050 | 60                  | 63.98                | ***                 | ***                  |
| MAC LC 13" | 640 x 480   | 66.66               | 34.98                | ***                 | ***                  |
| MAC II 13" | 640 x 480   | 66.68               | 35                   | ***                 | ***                  |
| MAC 16"    | 832 x 624   | 74.55               | 49.725               | ***                 | ***                  |
| MAC 19"    | 1024 x 768  | 75                  | 60.24                | ***                 | ***                  |
| MAC        | 1152 x 870  | 75.06               | 68.68                | ***                 | ***                  |
| MAC G4     | 640 x 480   | 60                  | 31.35                | ***                 | ***                  |
| i MAC DV   | 1024 x 768  | 75                  | 60                   | ***                 | ***                  |
| i MAC DV   | 1152 x 870  | 75                  | 68.49                | ***                 | ***                  |
| i MAC DV   | 1280 x 960  | 75                  | 75                   | ***                 | ***                  |